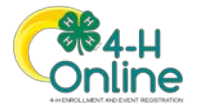

| How to Enroll Program Participants with Special Needs Over the Age of 19                                                                                                    |                                                                                                    |
|----------------------------------------------------------------------------------------------------|----------------------------------------------------------------------------------------------------|
| <ul> <li>Before You Start</li> <li>1. This is a NEW Manager ONLY feature. County Managers are given a choice while entering enrollments to enroll members as an adult volunteer or club member.</li> <li>2. For program participants with special needs over the age of 19, Managers can select the club member role to override the age limit set for youth members.</li> <li>Remember: When entering enrollments at the Manager level, paper enrollment/consent forms are required.</li> </ul> |                                                                                                    |
| <b>NOTE:</b> If this is a new member, and they do not have a Family Profile, you will need to click on the Create Family tab and create the Family Profile first before adding the new member.                                                                                                    |                                                                                                    |
| Steps1. Click on the Members tab in the navigation pane.2. Click on the Create Family link.3. Continue to fill in the required Family fields and click Save.4. Click on 4-H Program to join and click Next.5. Continue filling in required Add Member fields and click Next.6. Continue to fill out the About You Page for the member and click Next.                                                                                                    | Winter     Andread       Wereford search     Construction       Wereford - search     Construction       Wereford - search     Construction       Marchanel     Construction       Marchanel     Construction       Marchanel     Construction       Marchanel     Construction       Marchanel     Construction       Marchanel     Construction       Marchanel     Construction       Marchanel     Construction       Marchanel     Construction       Marchanel     Construction       Marchanel     Construction       Marchanel     Construction                                                                                                    |
| <ul> <li>NOTE: The "How would you like to participate?" page is where Managers can override the youth age limits by selecting to join as a Club member.</li> <li>7. Click on the New or Returning 4-H Club Member link to enroll a program participant with special needs over the age of 19 as a Youth Club Member.</li> <li>8. Click Finish</li> </ul>                                                                                                    | Add Member<br>Add Member<br>Cat Cath<br>Cat Cath<br>Lower youth the a three takaway for Data Measure<br>Lower youth the a three takaway for Data Measure<br>Lo |
| <ol> <li>9. Continue through the enrollment pages.</li> <li>10. Select the clubs/projects and complete health/consent pages based on the paper enrollment form.</li> <li>11. Click on Submit</li> </ol>                                                                                                    | Selfy Barole       Selfy Barole                                                                                                    |
| <ol> <li>Adding A Member to a Family Profile that already exists:</li> <li>Click on a Family from the Members search screen.</li> <li>Once in the Family Profile, click on the red Members List link.</li> <li>Click on the Add Member blue link.</li> <li>Complete the enrollment based on the paper enrollment forms.</li> <li>Click Submit</li> </ol>                                                                                                    | Code Code Code Code Code Code Code Code                                                                                                    |
| Note: Be sure to select the New or Returning 4-H Club Member role when enrolling program participants with special needs over the age of 19 as a Youth Club Member.                                                                                                    |                                                                                                    |

For further assistance, please contact 4-H Online Data Coordinator Shelly Krueger at kruege61@msu.edu